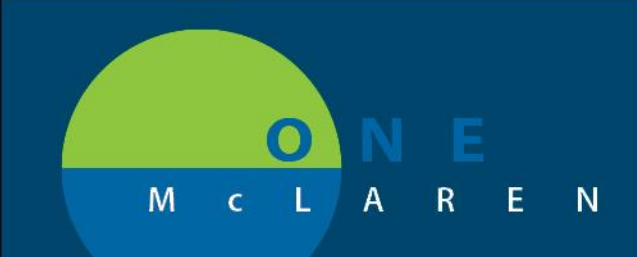

PSO/ Extended Recovery Workflow Begin Date = 5/30/2019

### **Provider:**

Provider selects PSO PowerPlan.

Orange Note has been added to guide Provider:

For Extended Recovery, you need to select BOTH the Extended Recovery order below AND an order for Outpatient in a Bed from above.

| +/  | ٨dd | Docu      | iment Me   | dication              | by Hx    | Reconci    | liation • | 👌 Ch    | eck Inte | ractions  | Exterr   | nal Rx H | listory 🗸 | 🖑 Ro   | (Plans (0 | ): In Proce | 255     |           |          | Recon      | ciliation S<br>ds History | tatus<br>y 🕒 | Admissic | n C | Discharge |
|-----|-----|-----------|------------|-----------------------|----------|------------|-----------|---------|----------|-----------|----------|----------|-----------|--------|-----------|-------------|---------|-----------|----------|------------|---------------------------|--------------|----------|-----|-----------|
| Ord | ers | Medicati  | on List    |                       |          |            |           |         |          |           |          |          |           |        |           |             |         |           |          |            |                           |              |          |     |           |
| H   | ∢   | 80        | 🕂 Add t    | o Phase <del>•</del>  | 🗓 Co     | mments     | Start     | : Now   |          | Duration: | None     |          |           |        |           |             |         |           |          |            |                           |              |          |     |           |
|     |     | & \$      | 7          | Com                   | ponent   |            |           |         |          |           | Status   |          | Dose      | [      | Details   |             |         |           |          |            |                           |              |          |     |           |
|     | PS( | O Patient | Status O   | rder (Plar            | ned Pe   | nding)     |           |         |          |           |          |          |           |        |           |             |         |           |          |            |                           |              |          |     |           |
|     | ⊿   | Admit/T   | ransfer/Di | ischarge/             | Status   |            |           |         |          |           |          |          |           |        |           |             |         |           |          |            |                           |              |          |     |           |
|     |     |           |            | 🛞 <mark>Plea</mark> s | ie selec | t one o    | f the P   | SO ord  | ers bel  | ow for ac | curate p | patient  | t process | ing ar | nd charg  | , ing.      |         |           |          |            |                           |              |          |     | *         |
|     |     |           |            | 🖄 PSO                 | Admit to | o Inpatie  | nt MGL    |         |          |           |          |          |           |        |           |             |         |           |          |            |                           |              |          |     |           |
|     |     |           |            | 🖄 PSO                 | Place in | Observa    | tion      |         |          |           |          |          |           |        |           |             |         |           |          |            |                           |              |          |     |           |
|     |     |           |            | 💆 PSO                 | Outpati  | ent in a B | Bed       |         |          |           |          |          |           |        |           |             |         |           |          |            |                           |              |          |     |           |
|     |     |           |            | 🏈 For I               | Extende  | ed Reco    | overy,    | you nee | d to se  | lect BOT  | 'H the E | xtend    | ed Reco   | very o | order be  | low AN      | D an or | der for C | Outpatie | ent in a B | ed from                   | abov         | re.      |     | ^<br>~    |
|     |     |           |            | 🖄 Exter               | ided Rea | overy      |           |         |          |           |          |          |           |        |           |             |         |           |          |            |                           |              |          |     |           |
|     |     |           |            |                       |          |            |           |         |          |           |          |          |           |        |           |             |         |           |          |            |                           |              |          |     |           |
|     |     |           |            |                       |          |            |           |         |          |           |          |          |           |        |           |             |         |           |          |            |                           |              |          |     |           |
|     |     |           |            |                       |          |            |           |         |          |           |          |          |           |        |           |             |         |           |          |            |                           |              |          |     |           |
|     |     |           |            |                       |          |            |           |         |          |           |          |          |           |        |           |             |         |           |          |            |                           |              |          |     |           |
|     |     |           |            |                       |          |            |           |         |          |           |          |          |           |        |           |             |         |           |          |            |                           |              |          |     |           |
|     |     |           |            |                       |          |            |           |         |          |           |          |          |           |        |           |             |         |           |          |            |                           |              |          |     |           |
|     | _   | Dotaila   |            |                       |          |            |           |         |          |           |          |          |           |        |           |             |         |           |          |            |                           |              |          |     |           |
|     |     | Dergiis   |            |                       |          |            |           |         |          |           |          |          |           |        |           |             |         |           |          |            |                           |              |          |     |           |
|     |     | Dx Table  | Orde       | ers For Cos           | ignature | Save       | e as My F | avorite |          |           |          |          |           |        |           |             |         |           |          | 🔆 Initiat  | e                         | Future       | Initiate |     | Sign      |

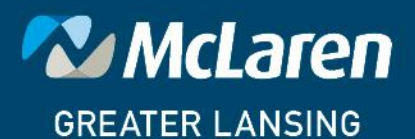

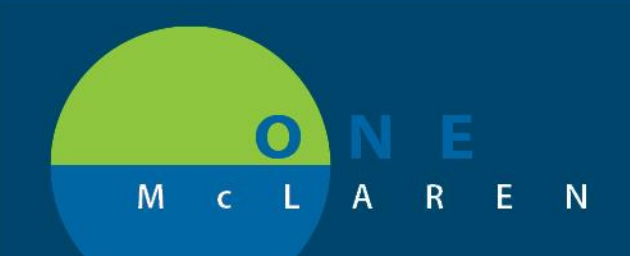

### Provider Selects BOTH the PSO Outpatient in a Bed and Extended Recovery Orders

| <b>+</b> A | dd  | 📲 Document Medication by Hx   Reconciliation +   🗞 Check Interactions   🛅 External Rx History +   🗞 Rx Plans (0): In Process | Reconciliation Status<br>Meds History  Admission Discharge |
|------------|-----|----------------------------------------------------------------------------------------------------|------------------------------------------------------------|
| Orde       | ers | Medication List                                                                                                    |                                                            |
| M          | 4   | 🐨 🛇 🕂 Add to Phase 🗸 🛆 Check Alerts 🎍 Comments Start: Now 🛄 Duration: None 🛄                                                 |                                                            |
|            |     | ≫ \$ ♡ Component Status Dose Details                                                                                         |                                                            |
|            | PS  | Patient Status Order (Planned Pending)                                                                                       |                                                            |
|            | ⊿   | Admit/Transfer/Discharge/Status                                                                                              |                                                            |
|            |     | I lease select one of the PSO orders below for accurate patient processing and charging.                                     | ÷                                                          |
|            |     | PSO Admit to Inpatient MGL                                                                                                   |                                                            |
|            |     | PSO Place in Observation                                                                                                    |                                                            |
|            | ◄   | 😒 🗇 PSO Outpatient in a Bed                                                                                                  |                                                            |
|            |     | S For Extended Recovery, you need to select BOTH the Extended Recovery order below AND an order for Outpatien                | t in a Bed from above.                                     |
|            | ☑   | S 🕅 Extended Recovery                                                                                                    |                                                            |
|            |     |                                                                                                    |                                                            |
|            |     |                                                                                                    |                                                            |
|            |     |                                                                                                    |                                                            |
|            |     |                                                                                                    |                                                            |
|            |     |                                                                                                    |                                                            |
|            |     |                                                                                                    |                                                            |
|            |     |                                                                                                    |                                                            |
|            |     | etails                                                                                                    |                                                            |
|            |     | x Table Orders For Cosignature Save as My Favorite                                                                           | 🐼 Initiate 🛛 🐼 Future Initiate 🛛 Sign                      |

Right Click the PSO Outpatient in a Bed order to Modify and add Telemetry and Medical Service of "Surgery Extended Recovery"

| N Contens                                                                                                    | e initiace again the second the second second second second second second second second second second second se |
|----------------------------------------------------------------------------------------------------|----------------------------------------------------------------------------------------------------|
| 🕂 Add   🦨 Document Medication by Hx   Reconciliation 🗸   🗞 Check Interactions   🖥 External Rx History 🗸   🗞 Rx Plans (0): In Process | Reconciliation Status<br>Meds History   Admission   Discharge                                                   |
| Orders Medication List                                                                                                    |                                                                                                    |
|                                                                                                    |                                                                                                    |
| 💶 🐗 🚫 🕂 Add to Phase - 🛕 Check Alerts 🛄 Comments Start: Now 📖 Duration: None 📖                                                       |                                                                                                    |
| 🔊 💲 🦉 Component Status Dose Details                                                                                                  | A                                                                                                    |
| Image: PSO Admit to Inpatient MGL                                                                                                    |                                                                                                    |
| D SO Place in Observation                                                                                                    |                                                                                                    |
| FSO Outpatient in a Bed Telemetry, Surgery Extended Recove                                                                           | ery, Outpatient in a Bed, Jacobs, MD, Ryan                                                                      |
| For Extended Recovery, you need to select BOTH the Extended Recovery order below AND an order for Out                                | itpatient in a Bed from above.                                                                                  |
| ∠ Details for PSO Outpatient in a Bed                                                                                                |                                                                                                    |
| Totais 🔢 Order Comments 🚯 Offset Details                                                                                             |                                                                                                    |
| + Seh. ♥≥                                                                                                    |                                                                                                    |
| *Telemetry: Yes No *Medical Service: Surgery Extended Recover                                                                        | v ·                                                                                                    |
| Accommodation: Outpatient in a Bed                                                                                                   |                                                                                                    |
| Obstetrics                                                                                                    | E                                                                                                    |
| Requested Start Date/Time: **/*****                                                                                                  | у                                                                                                    |
|                                                                                                    |                                                                                                    |
| Admining Physician                                                                                                    | <b>T</b>                                                                                                    |
|                                                                                                    |                                                                                                    |
| Ux Table Urdets For Losignature Save as My Favorite                                                                                  | xy: Initiate xy: Future Initiate Sign                                                                           |

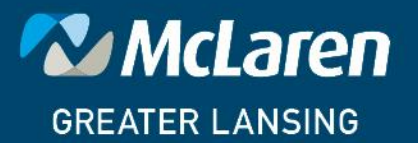

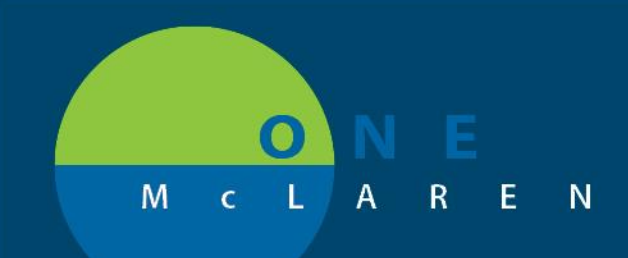

Right Click on the Extended recovery order to Modify.

Extended Recovery PowerForm Opens to document Start Time.

| Extended Recovery - ZZTEST, ONELITER                                                                                                    |                                          |
|----------------------------------------------------------------------------------------------------|------------------------------------------|
| 🖌 🖬 🛇   📽 🕅 🛧 🔸   📾 🖾 🗎                                                                                                    |                                          |
| *Performed on: 05/29/2019                                                                                                    | By: Jacobs, MD, Ryan                     |
| Extended Recover                                                                                                    | ^                                        |
| Start Time                                                                                                    |                                          |
| 05/28/2013 🐨 🗨 0650 👘 📴                                                                                                    | *                                        |
| ۲ ( ا                                                                                                    | 4                                        |
|                                                                                                    | In Progress                              |
|                                                                                                    |                                          |
|                                                                                                    |                                          |
| Click Green Check mark to sign Form.                                                                                                    |                                          |
| 0                                                                                                    |                                          |
| Document Reason for Extended Recovery                                                                                                    |                                          |
| taul®a surre rula me l <b>a</b> eruta e l <b>⊟ra p</b> ura l <b>a</b> an avta                                                                                                    | Reconciliation Status                    |
|                                                                                                    | Meds History     Admission     Discharge |
| Jrders Medication List                                                                                                    |                                          |
| ► 4 Start: Now Duration: None Check Alerts Check Alerts Comments Start: Now Duration: None Check Alerts                                                                                                    |                                          |
| Image: Status     Image: Dose and the status     Image: Dose and the status     Image: Dose and the status       Image: Status     Image: Status     Image: Dose and the status     Image: Dose and the status     Image: Dose and the status       Image: Status     Image: Status     Image: Dose and the status     Image: Dose and the status     Image: Dose and the status       Image: Status     Image: Status     Image: Dose and the status     Image: Dose and the status     Image: Dose and the status       Image: Status     Image: Status     Image: Dose and the status     Image: Dose and the status     Image: Dose and the status       Image: Status     Image: Status     Image: Dose and the status     Image: Dose and the status     Image: Dose and the status       Image: Status     Image: Dose and the status     Image: Dose and the status     Image: Dose and the status     Image: Dose and the status       Image: Status     Image: Dose and the status     Image: Dose and the status     Image: Dose and the status     Image: Dose and the status       Image: Status     Image: Dose and the status     Image: Dose and the status     Image: Dose and the status     Image: Dose and the status       Image: Status     Image: Dose and the status     Image: Dose and the status     Image: Dose and the status     Image: Dose and the status       Image: Dose and the status     Image: Dose and the status     Image: Dose and the status | ent in a Bed from above.                 |
|                                                                                                    | *                                        |
| Kended Recovery                                                                                                    |                                          |
|                                                                                                    |                                          |
| 🖀 😒 Details 🔟 Order Comments 🕼 Offset Details 🕞 Diagnoses                                                                                                    |                                          |
|                                                                                                    |                                          |
| Requested Start Date/Time: **/*** * EDT *Reason:                                                                                                    |                                          |
| Special Instructions:                                                                                                    |                                          |
|                                                                                                    |                                          |
|                                                                                                    | 1.8.1                                    |
|                                                                                                    |                                          |
| Dx Table Orders For Cosignature Save as My Favorite                                                                                                    | Initiate         Initiate         Sign   |

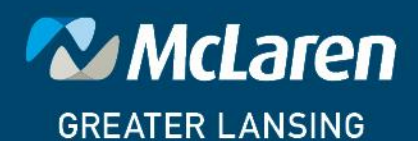

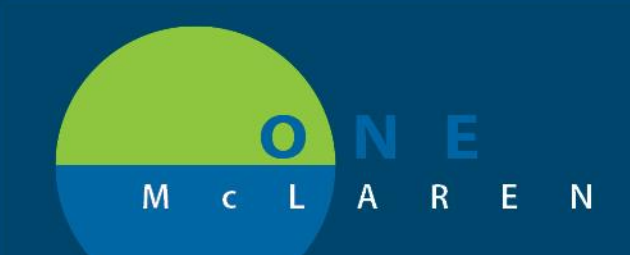

Click on Future Initiate. (Floor Nurse should Activate Plan when patient Arrives on floor)

Orders Medication List

| 🔊 \$ 🕅 Component                                                                                                    | Status            | Dose D               | etails                     |                     |                   |      |
|----------------------------------------------------------------------------------------------------|-------------------|----------------------|----------------------------|---------------------|-------------------|------|
| S For Extended Recovery, you need t                                                                                                    | o select BOTH the | Extended Recovery or | der below AND an order for | Outpatient in a Bed | from above.       | ÷    |
| Extended Recovery                                                                                                    |                   | T;                   | N, Post Op Monitoring      |                     |                   |      |
| 2 Details for EXTENDED RECOVERY<br>Totalis Details Dorder Comments Configuration Diagnos Total Diagnos Total Diagnos Diagnos Dia | es<br>EDT         | *Reason:             | Post Op Monitoring         |                     |                   |      |
| Du Table Orders For Cosionature Save as Mu Favorite                                                                                                    |                   |                      |                            | · Initiate          | 🐼 Euture Initiate | Sian |

### Click on Orders for Signature

Orders Medication List

| ∢ % ⊘ •                                                                                   | 🕇 Add to Phase 🗸 🛄 Comments 🛛 *Est. Start: | 5/28/2019 08:00 EDT Duration:     | None                                                                                    |                           |  |  |  |  |  |  |  |
|-------------------------------------------------------------------------------------------|--------------------------------------------|-----------------------------------|-----------------------------------------------------------------------------------------|---------------------------|--|--|--|--|--|--|--|
| & \$                                                                                      | 🕅 Component                                | Status Do                         | ose Details                                                                             |                           |  |  |  |  |  |  |  |
| <b>PSO Patient S</b>                                                                      | Status Order (Future Pending)              |                                   |                                                                                         |                           |  |  |  |  |  |  |  |
| ⊿ Admit/Tra                                                                               | ansfer/Discharge/Status                    |                                   |                                                                                         |                           |  |  |  |  |  |  |  |
| S Please select one of the PSO orders below for accurate patient processing and charging. |                                            |                                   |                                                                                         |                           |  |  |  |  |  |  |  |
|                                                                                           | PSO Admit to Inpatient MGL                 |                                   |                                                                                         |                           |  |  |  |  |  |  |  |
|                                                                                           | PSO Place in Observation                   |                                   |                                                                                         |                           |  |  |  |  |  |  |  |
| <del>.</del> @:                                                                           | PSO Outpatient in a Bed                    | Order                             | <ul> <li>05/28/19 08:00 EDT, Telemetry, Surgery Extended Recovery, Outpatien</li> </ul> | t in a Bed, Jacobs, MD, R |  |  |  |  |  |  |  |
|                                                                                           | 💮 For Extended Recovery, you ne            | eed to select BOTH the Extended I | Recovery order below AND an order for Outpatient in a Bed from abo                      | ve.                       |  |  |  |  |  |  |  |
|                                                                                           |                                            |                                   |                                                                                         | -                         |  |  |  |  |  |  |  |
| <b>:</b>                                                                                  | Extended Recovery                          | Order                             | 05/28/19 08:00 EDT, Post Op Monitoring                                                  |                           |  |  |  |  |  |  |  |
|                                                                                           |                                            |                                   |                                                                                         |                           |  |  |  |  |  |  |  |
|                                                                                           |                                            |                                   |                                                                                         |                           |  |  |  |  |  |  |  |
|                                                                                           |                                            |                                   |                                                                                         |                           |  |  |  |  |  |  |  |
|                                                                                           |                                            |                                   |                                                                                         |                           |  |  |  |  |  |  |  |
|                                                                                           |                                            |                                   |                                                                                         |                           |  |  |  |  |  |  |  |
|                                                                                           |                                            |                                   |                                                                                         |                           |  |  |  |  |  |  |  |
|                                                                                           |                                            |                                   |                                                                                         |                           |  |  |  |  |  |  |  |
| 🛣 Details                                                                                 |                                            |                                   |                                                                                         |                           |  |  |  |  |  |  |  |
|                                                                                           |                                            |                                   |                                                                                         |                           |  |  |  |  |  |  |  |

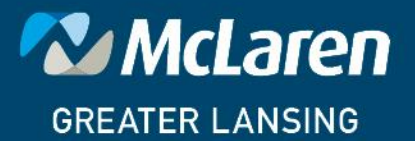

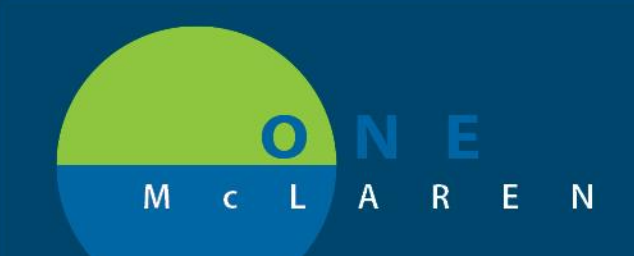

### Both Orders: PSO Outpatient in a Bed and Extended Recovery are added as Admit/ Transfer orders

| < >   | · ·   🕇     | Orders           |                           |                |                      |                                                 |                             | [0] Full screen     | Print            | € 12 minutes ag |
|-------|-------------|------------------|---------------------------|----------------|----------------------|-------------------------------------------------|-----------------------------|---------------------|------------------|-----------------|
| 🕂 Ad  | d   🦣 Do    | cument Medicatio | on by Hx   Reconciliation | -   🚴 Chec     | k Interactions   📕 E | ternal Rx History 🗸   🦑 Rx Plans (0): In Proces | 55                          | Reconciliation Sta  | tus<br>🕘 Admissi | on 📵 Discharge  |
| Order | s Medica    | tion List        |                           |                |                      |                                                 |                             |                     |                  |                 |
| Ы     | & \$        | () B ()          | Order Name                | Status         | Start                | Details                                         |                             |                     |                  |                 |
|       | ⊿ Future    |                  |                           |                |                      |                                                 |                             |                     |                  |                 |
|       | ⊿ Admit/    | Transfer/Dischar | rge/Status                |                |                      |                                                 |                             |                     |                  |                 |
|       |             |                  | PSO Outpatient in a B     | Order          | 5/28/2019 08:00 ED   | 05/28/19 08:00 EDT, Telemetry, Surgery Exter    | nded Recovery, Outpatient i | n a Bed, Jacobs, MI | ), Ryan          |                 |
|       |             | 🕀 🖻              | Extended Recovery         | Order          | 5/28/2019 08:00 ED   | 05/28/19 08:00 EDT, Post Op Monitoring          |                             |                     |                  |                 |
|       |             |                  |                           |                |                      |                                                 |                             |                     |                  |                 |
|       | Details     |                  |                           |                |                      |                                                 |                             |                     |                  |                 |
|       | 0 Missing R | equired Details  | Dx Table Orders Fo        | or Cosignature |                      |                                                 |                             |                     |                  | Sign            |

**Click Sign** 

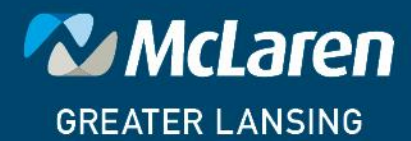

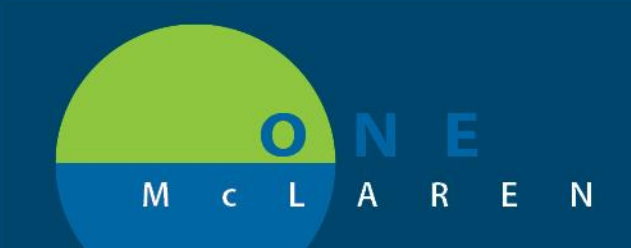

### Nurse:

Nurse may receive notice of Missing Active Patient Status Order (If patient has an Encounter type of Day Surgery Nurse will not get warning. If patient encounter is already "Outpatient in a bed" Nurse will get warning)

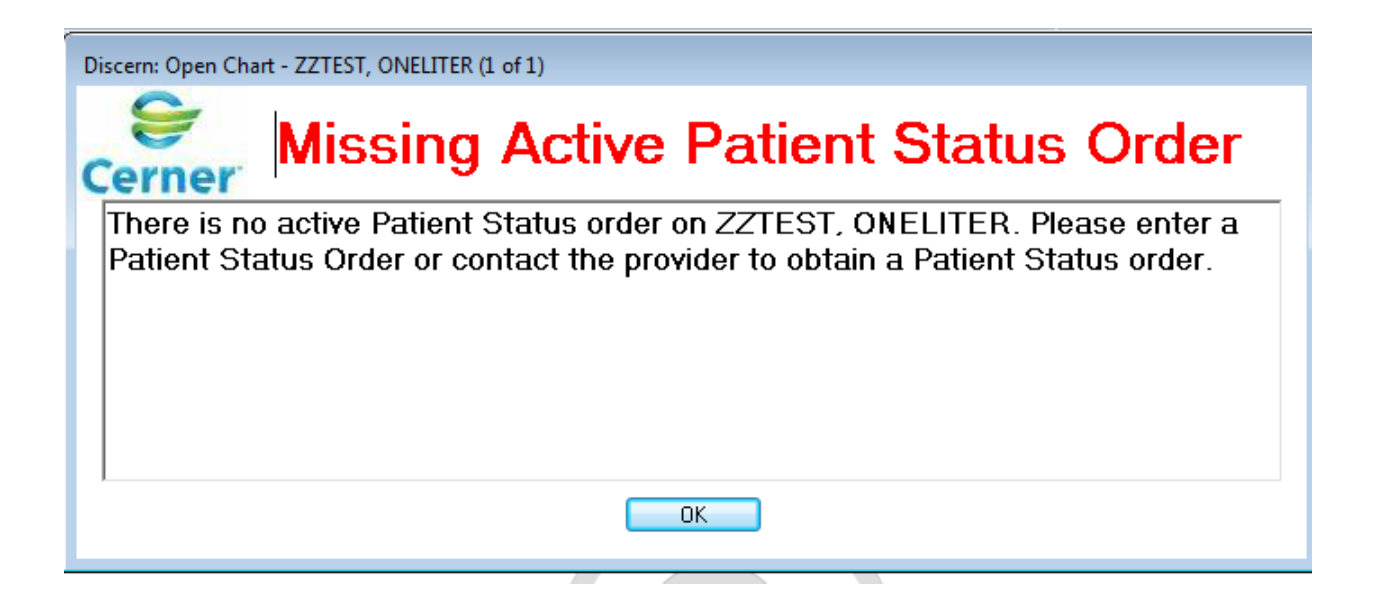

Nurse will click Ok

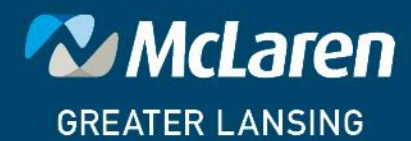

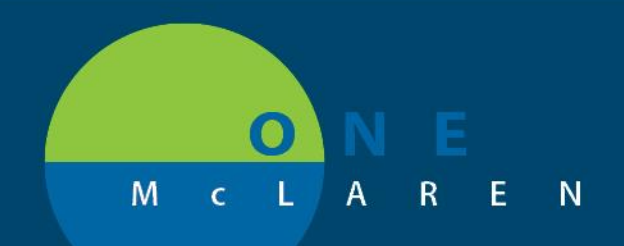

### Within Orders Profile Nurse will see PSO Patient Status Order (Future)

Plan will contain PSO Outpatient in a Bed and Extended Recovery Order

| < V T Orders                                                                                                    |                                                                                                | Li, Full screen 👘 Print 🔊 O minutes                                                                                   |
|----------------------------------------------------------------------------------------------------|------------------------------------------------------------------------------------------------|----------------------------------------------------------------------------------------------------|
| + Add   🖓 Document Medication by Hx   Reconcil                                                                                                    | iation 🗸   🚴 Check Interactions   📮 External Rx History 🛛   🖑 Rx Plans (0): In Process         | Reconciliation Status<br>Meds History   Admission   Dischar                                                           |
| Orders Medication List Document In Plan                                                                                                    |                                                                                                |                                                                                                    |
| View                                                                                                    | ◄                                                                                              | n) *Est. Stop: None<br>Status Dose Details                                                                            |
| Orders for Signature Plans Document In Plan                                                                                                    | PSO Patient Status Order (Future)<br>Last updated on: 5/28/2019 08:02 EDT by: Jacobs, MD, Ryan |                                                                                                    |
| Medical  PSO Patient Status Order (Future)  IAN TPN Parenteral Nutrition (Initiated)                                                                   | Admit/Transfer/Discharge/status<br>■ 6% ② PSO Outpatient in a Bed<br>■ 6% ② Extended Recovery  | Future (On H         05/28/19 8:00:00 EDT, Telemetry, Sur           Future (On H         05/28/19, Post Op Monitoring |
| Blood Transfusion Active Bleeding (M) Pl Transfusion (Initiated) Post Transfusion Labs (Planned) Distance Active Mathematical Structure (N) Planed     |                                                                                                |                                                                                                    |
| Biolog Transfusion Active Breeding (W) Pr     Transfusion (Initiated)     Transfusion Related Medications (Init     Rapid Reversal ANTIPLATELETS (CLO) |                                                                                                |                                                                                                    |
| <ul> <li>Rapid Reversal APIXABAN_Eliquis (Ini</li> <li>Rapid Reversal DABIGATRAN_Pradax</li> <li>Rapid Reversal EDOXABAN_Savaysa ( *</li> </ul>        |                                                                                                |                                                                                                    |
| Diagnoses & Problems     Related Results                                                                                                    | ▼ Details                                                                                      |                                                                                                    |
| Formulary Details<br>Variance Viewer                                                                                                    | Dx Table Orders For Cosignature Orders For Nurse Review Save as My Favo                        | ite Orders For Signature                                                                                              |

Nurse will Click Activate.

PowerForm will Populate to validate start time.

If patient arrived on floor at a later time nurse will adjust time as appropriate to start charging process.

|                                        | I III II D. Conta I. Lookanov. 10                                                                               |
|----------------------------------------|----------------------------------------------------------------------------------------------------|
| P Extended Recovery - ZZTEST, ONELITER |                                                                                                    |
|                                        |                                                                                                    |
| *Performed on: 05/28/2019 0821 EDT     | By: Cerner Test, RN Five Cerner                                                                                 |
| ✓ Extended Recove                      | *                                                                                                    |
| Extended Recovery                      |                                                                                                    |
| Chart Time                             |                                                                                                    |
| Start line                             |                                                                                                    |
| 05/22/2019 🔍 🔽 0650 🛋 📴                |                                                                                                    |
| ۲. III                                 | ۱. Electric de la construcción de la construcción de la construcción de la construcción de la construcción de l |
|                                        | In Progress                                                                                                    |

Nurse will sign form when correct date and time have been entered.

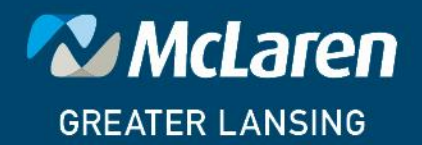

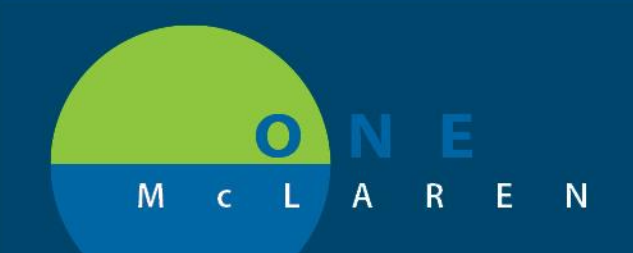

### Nurse will click orders for signature

| Add   Tocument Medication by Hx   Reconcil                                                                                                    | tion -   🗞 Check Interactions   🗖 External Rx History -   💸 Rx Plans (0): In Process                                                                                                    | Reconciliation Status<br>Heds History  Admission Dischar                                     |
|----------------------------------------------------------------------------------------------------|----------------------------------------------------------------------------------------------------|----------------------------------------------------------------------------------------------|
| ders Medication List Document In Plan<br>View<br>Orders for Signature<br>Plans<br>Document In Plan<br>Medical<br>₩ PSO Patient Status Order (Initiated)<br>Blood Transfusion Active Bleeding (M) Pl<br>Transfusion (Initiated)<br>Blood Transfusion Active Bleeding (M) Pl<br>Transfusion (Initiated)<br>Blood Transfusion Active Bleeding (M) Pl<br>Transfusion (Initiated)<br>Blood Transfusion Active Bleeding (M) Pl<br>Transfusion (Initiated)<br>Reversal ANTPLATELETS (CLOI<br>Rapid Reversal DABIGATRAN, Pradax<br>Rapid Reversal DABIGATRAN, Pradax<br>( + | Image: State State Sta | Dose Details<br>05/28/19 8:00:00 EDT, Telemetry, Sur<br>05/28/19 08:21 EDT, Post Op Monitori |
| Diagnoses & Problems<br>Related Results<br>Formulary Details                                                                                                    | 🛣 Details                                                                                                    |                                                                                              |
| Variance Viewer                                                                                                    | Dx Table Orders For Cosignature Orders For Nurse Review Save as My Favorite                                                                                                    | 😥 Activate Orders For Signature                                                              |

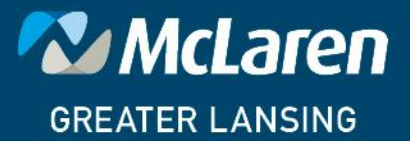

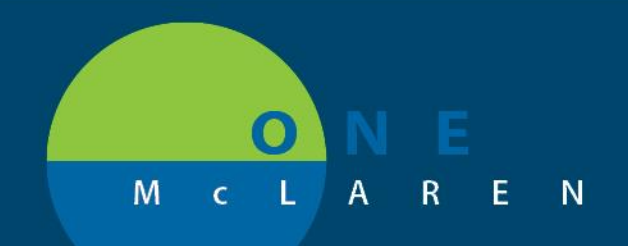

### Nurse will click sign

| 🕈 Add   🦨 Document Medication by Hx   Reconc | iliatio | on •   👌 C | heck Inte  | ractions  | 🗖 в              | ternal Rx History ▾ │ 🍕 | 🖗 Rx Plans ( | 0): In Process          |                | Reconciliation Sta<br>Meds History | tus<br>🕒 Admi | ssion 📵 Discharg  |
|----------------------------------------------|---------|------------|------------|-----------|------------------|-------------------------|--------------|-------------------------|----------------|------------------------------------|---------------|-------------------|
| Orders Medication List Document In Plan      |         |            |            |           |                  |                         |              |                         |                |                                    |               |                   |
| <b>ا</b>                                     |         | & \$       | (?)        | BY        |                  | Order Name              | Status       | Start                   | Details        |                                    |               |                   |
| View                                         |         | LAN 3N     | MdSra: 3   | 06: 1 Fin | n#:710           | 00000628947 Admit:      | 5/14/2019    | 0 10:31 EDT             |                |                                    |               |                   |
| Orders for Signature                         |         | Admit/T    | ransfer/l  | Discharge | e/Stat           | us                      |              |                         |                |                                    |               |                   |
| Plans                                        |         |            |            | 🔁 🖪 🕅     | 61               | PSO Outpatient in a B   | . Activate   | 5/28/2019 08:21 EDT     | 05/28/19 8:00: | 00 EDT, Telemetry                  | Surgery E     | xtended Recovery. |
| - Document In Plan                           |         |            |            | 🖣 🖬 🖗     | <del>ک</del> ر ا | Extended Recovery       | Activate     | 5/28/2019 08:21 EDT     | 05/28/19 08:21 | 1 EDT, Post Op Mo                  | nitoring      |                   |
| 🗄 Medical 🗧                                  |         |            |            |           |                  |                         |              |                         |                |                                    |               |                   |
| 🐺 PSO Patient Status Order (Initiated Pe     |         |            |            |           |                  |                         |              |                         |                |                                    |               |                   |
| LAN TPN Parenteral Nutrition (Initiated)     |         |            |            |           |                  |                         |              |                         |                |                                    |               |                   |
| Blood Transfusion Active Bleeding (M) Pl     |         |            |            |           |                  |                         |              |                         |                |                                    |               |                   |
| - Transfusion (Initiated)                    |         |            |            |           |                  |                         |              |                         |                |                                    |               |                   |
| Post Transfusion Labs (Planned)              |         |            |            |           |                  |                         |              |                         |                |                                    |               |                   |
| Blood Transfusion Active Bleeding (M) Pl     |         |            |            |           |                  |                         |              |                         |                |                                    |               |                   |
| Transfusion (Initiated)                      |         |            |            |           |                  |                         |              |                         |                |                                    |               |                   |
| Transfusion Related Medications (Init        |         |            |            |           |                  |                         |              |                         |                |                                    |               |                   |
| Rapid Reversal ANTIPLATELETS (CLO)           |         |            |            |           |                  |                         |              |                         |                |                                    |               |                   |
| Rapid Reversal APIXABAN Eliquis (Ini         |         |            |            |           |                  |                         |              |                         |                |                                    |               |                   |
| Rapid Reversal DABIGATRAN Pradax             |         |            |            |           |                  |                         |              |                         |                |                                    |               |                   |
| Rapid Reversal EDOXABAN Savavsa ( 👻          |         |            |            |           |                  |                         |              |                         |                |                                    |               |                   |
| < III >>>>>>>>>>>>>>>>>>>>>>>>>>>>>>>>>      |         |            |            |           |                  |                         |              |                         |                |                                    |               |                   |
| Diagnoses & Problems                         | •       |            |            |           |                  |                         |              |                         |                |                                    | _             | - F               |
| Related Results                              |         | Details    |            |           |                  |                         |              |                         |                |                                    |               |                   |
| Formulary Details                            |         |            |            |           |                  |                         |              |                         |                |                                    | _             |                   |
| Variance Viewer                              | 0       | Missing Re | quired Det | ails 🛛 🚺  | Dx Tab           | le Orders For Cosi      | gnature      | Orders For Nurse Review |                |                                    |               | Sjgn              |
|                                              |         |            |            |           |                  |                         |              |                         |                |                                    |               |                   |

#### Both Orders are now in an ordered status

| e.   | / <b>v</b> | T Auu                                                                      | 10 FI                                                                                                    | ase • 🔤 Comments Start, St20/2013                                                                                                    | Stop. Mone                                                                                                    |                                                                                                    |                                                                                                    |
|------|------------|----------------------------------------------------------------------------|----------------------------------------------------------------------------------------------------|----------------------------------------------------------------------------------------------------|----------------------------------------------------------------------------------------------------|----------------------------------------------------------------------------------------------------|----------------------------------------------------------------------------------------------------|
| S    | \$         |                                                                            | 7                                                                                                    | Component                                                                                                    | Status Dose                                                                                                    |                                                                                                    | Details                                                                                                    |
| ) Pa | atient     | Status (                                                                   | Order                                                                                                    | (Initiated)                                                                                                    | i i i i i i i i i i i i i i i i i i i                                                                                                    |                                                                                                    |                                                                                                    |
| t up | odate      | d on: 5/2                                                                  | 8/20                                                                                                    | 19 08:27 EDT by: Cerner Test, RN Five                                                                                                    | Cerner                                                                                                    |                                                                                                    |                                                                                                    |
| Ad   | lmit/T     | ransfer/l                                                                  | Disch                                                                                                    | arge/Status                                                                                                    |                                                                                                    |                                                                                                    |                                                                                                    |
|      |            | $\checkmark$                                                               | 66                                                                                                    | 🝸 PSO Outpatient in a Bed                                                                                                    | Ordered                                                                                                    |                                                                                                    | 05/28/19 8:00:00 EDT, Telemetry, Sur                                                                                                    |
|      |            | $\checkmark$                                                               | 60                                                                                                    | Extended Recovery                                                                                                    | Ordered                                                                                                    |                                                                                                    | 05/28/19 8:21:00 EDT, Post Op Monit                                                                                                    |
|      |            |                                                                            |                                                                                                    |                                                                                                    |                                                                                                    |                                                                                                    |                                                                                                    |
|      |            |                                                                            |                                                                                                    |                                                                                                    |                                                                                                    |                                                                                                    |                                                                                                    |
|      |            |                                                                            |                                                                                                    |                                                                                                    |                                                                                                    |                                                                                                    |                                                                                                    |
|      |            |                                                                            |                                                                                                    |                                                                                                    |                                                                                                    |                                                                                                    |                                                                                                    |
|      |            |                                                                            |                                                                                                    |                                                                                                    |                                                                                                    |                                                                                                    |                                                                                                    |
|      |            |                                                                            |                                                                                                    |                                                                                                    |                                                                                                    |                                                                                                    |                                                                                                    |
|      |            |                                                                            |                                                                                                    |                                                                                                    |                                                                                                    |                                                                                                    |                                                                                                    |
|      |            |                                                                            |                                                                                                    |                                                                                                    |                                                                                                    |                                                                                                    |                                                                                                    |
|      |            |                                                                            |                                                                                                    |                                                                                                    |                                                                                                    |                                                                                                    |                                                                                                    |
|      |            |                                                                            |                                                                                                    |                                                                                                    |                                                                                                    |                                                                                                    |                                                                                                    |
|      |            |                                                                            |                                                                                                    |                                                                                                    |                                                                                                    |                                                                                                    |                                                                                                    |
|      | Pr<br>Ad   | Y     Y       S     \$       Patient     updates       updates     updates | Image: Weight of the second second | Normal Contractions of the second second se | <ul> <li>State Dynamics State Dynamics State D</li></ul> | Image: Status View of Plase View Comments     Status     Status     Dose       Image: Status View of Plase View Order (Initiated)     Status     Dose       Image: Status View of View of View of View Order (Initiated)     Status     Dose       Image: Additional of View of View of Vie | Image: Provide of Prinse * Mark Comments       Statu       Status       Dose         Status       Pratient Status Order (Initiated)       Status       Dose         Supplated on: 5/28/2019 08:27 EDT       by: Cerner Test, RN Five Cerner         Admit/Transfer/Discharge/Status       Image: Component in a Bed       Ordered         Image: Component in a Bed       Ordered       Image: Component in a Bed       Ordered         Image: Component in a Bed       Ordered       Image: Component in a Bed       Ordered         Image: Component in a Bed       Ordered       Image: Component in a Bed       Ordered         Image: Component in a Bed       Image: Component in a Bed       Ordered       Image: Component in a Bed       Image: Component in a Bed |

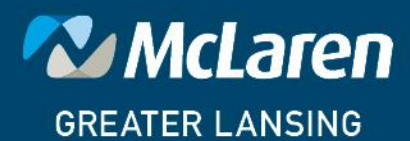

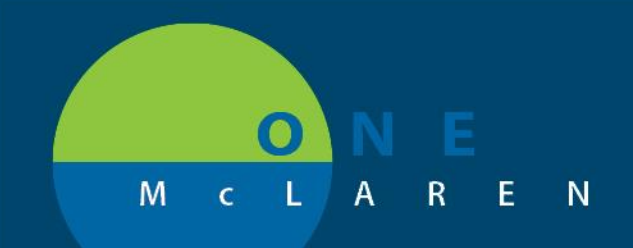

#### **Completing Extended Recovery**

#### From Activities and Interventions

| < | -> -  1                              | Activiti    | es and Interventions   |                       |                                                                          |  | Full screen | Print | ₽ 0 minutes a |  |  |
|---|--------------------------------------|-------------|------------------------|-----------------------|--------------------------------------------------------------------------|--|-------------|-------|---------------|--|--|
| V | 80                                   |             |                        |                       |                                                                          |  |             |       |               |  |  |
|   |                                      |             |                        |                       | (no time frame defined)                                                  |  |             |       |               |  |  |
| S | Scheduled Patient Care Nurse Collect |             |                        |                       |                                                                          |  |             |       |               |  |  |
| Т | Task retrieval completed             |             |                        |                       |                                                                          |  |             |       |               |  |  |
|   |                                      | Task Status | Scheduled Date and Tin | ne Task Description   | Order Details                                                            |  |             |       | *             |  |  |
|   | ¥                                    | Overdue     | 5/27/2019 09:00 EDT    | Braden Assessment     | 05/27/19 9:00:00 EDT<br>Order entered secondary to inpatient admission.  |  |             |       |               |  |  |
|   | w                                    | Overdue     | 5/27/2019 21:00 EDT    | Morse Fall Risk Scale | 05/27/19 21:00:00 EDT<br>Order entered secondary to inpatient admission. |  |             |       |               |  |  |
|   | w                                    | Overdue     | 5/27/2019 21:00 EDT    | Order Entry Details   | 05/27/19 21:00:00 EDT<br>Order entered secondary to inpatient admission. |  |             |       |               |  |  |
| ŀ | w                                    | Overdue     | 5/27/2019 21:00 EDT    | Braden Assessment     | 05/27/19 21:00:00 EDT<br>Order entered secondary to inpatient admission. |  |             |       |               |  |  |
|   | 66 🎦                                 | Pending     | 5/28/2019 08:21 EDT    | Extended Recovery     | 05/28/19 8:21:00 EDT, Post Op Monitoring                                 |  |             |       |               |  |  |
|   |                                      | Pending     | 5/28/2019 09:00 EDT    | Morse Fall Risk Scale | 05/28/19 9:00:00 EDT<br>Order entered secondary to inpatient admission.  |  |             |       |               |  |  |
|   |                                      | Pending     | 5/28/2019 09:00 EDT    | Order Entry Details   | 05/28/19 9:00:00 EDT<br>Order entered secondary to inpatient admission.  |  |             |       |               |  |  |
|   |                                      | Pending     | 5/28/2019 09:00 EDT    | Braden Assessment     | 05/28/19 9:00:00 EDT<br>Order entered secondary to inpatient admission.  |  |             |       |               |  |  |
|   |                                      | Pending     | 5/28/2019 21:00 EDT    | Morse Fall Risk Scale | 05/28/19 21:00:00 EDT<br>Order entered secondary to inpatient admission. |  |             |       |               |  |  |
|   |                                      | Pending     | 5/28/2019 21:00 EDT    | Order Entry Details   | 05/28/19 21:00:00 EDT<br>Order entered secondary to inpatient admission. |  |             |       | E             |  |  |
|   |                                      | Pending     | 5/28/2019 21:00 EDT    | Braden Assessment     | 05/28/19 21:00:00 EDT<br>Order entered secondary to inpatient admission. |  |             |       | -             |  |  |

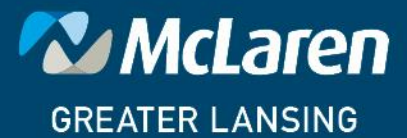

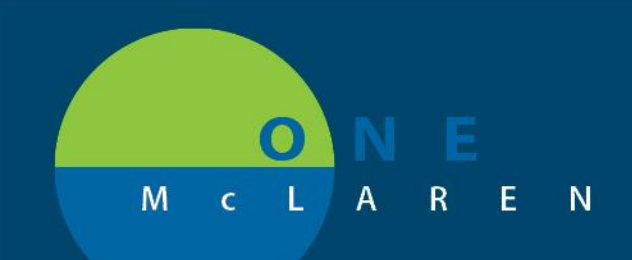

### Nurse will double click Extended Recovery

PowerForm will open. Date and time that was validated or updated by nurse will populate.

| P Extended Recovery - ZZTEST, ONELITER                                   |                                                                                                    |            |             |  |  |  |  |  |  |  |
|--------------------------------------------------------------------------|----------------------------------------------------------------------------------------------------|------------|-------------|--|--|--|--|--|--|--|
| ✓ ■ Ø   % 🕅 ★ ♥   ■ Ø №                                                  |                                                                                                    |            |             |  |  |  |  |  |  |  |
| *Performed on: 05/28/2019 🖉 🔽 0830 🚔 EDT By: Cerner Test, RN Five Cerner |                                                                                                    |            |             |  |  |  |  |  |  |  |
| Extended Recover                                                         | Extended Recovery                                                                                                    |            |             |  |  |  |  |  |  |  |
| Start Time                                                               | Stop Time                                                                                                    | Total Time |             |  |  |  |  |  |  |  |
| 05/28/2019                                                               | ик јик јики                                                                                                    |            |             |  |  |  |  |  |  |  |
|                                                                          | · · · · · · · · · · · ·                                                                                                    |            |             |  |  |  |  |  |  |  |
| Units to Charge                                                          | Units to Charge                                                                                                    |            |             |  |  |  |  |  |  |  |
|                                                                          | A provider's order is required for Extended Recovery.                                                                                                    |            |             |  |  |  |  |  |  |  |
|                                                                          | Extended Recovery begins when the patient is discharged from the PACU and arrives to the nursing unit and ends when the patient is either discharged or when an updated order is received inpatient/observation status. |            |             |  |  |  |  |  |  |  |
|                                                                          |                                                                                                    |            |             |  |  |  |  |  |  |  |
|                                                                          |                                                                                                    |            | In Progress |  |  |  |  |  |  |  |

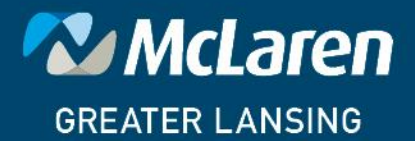

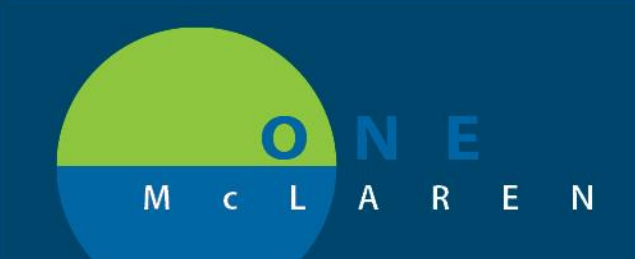

Nurse will document Stop date and time. Total time will be calculated as well as Units to charge.

| P Extended Recovery - ZZTEST, ONELITER                                   |                                                                                                    |             |             |  |  |  |  |  |  |  |
|--------------------------------------------------------------------------|----------------------------------------------------------------------------------------------------|-------------|-------------|--|--|--|--|--|--|--|
| 🗸 🖬 🛇   🗞 🕅 🛧 🔸   🎟 🕅 🖻                                                  |                                                                                                    |             |             |  |  |  |  |  |  |  |
| *Performed on: 05/28/2019 🖉 🕶 0830 🚔 EDT By: Cerner Test, RN Five Cerner |                                                                                                    |             |             |  |  |  |  |  |  |  |
| Extended Recover                                                         | Extended Recovery                                                                                                    |             |             |  |  |  |  |  |  |  |
| Start Time                                                               | Stop Time                                                                                                    | Total Time  |             |  |  |  |  |  |  |  |
| 05/28/2019 🖕 💌 0650 🖕 📴                                                  | 05/28/2019 🛓 💌 0831 🖕                                                                                                    | 101 minutes |             |  |  |  |  |  |  |  |
| Units to Charge                                                          | Units to Charge                                                                                                    |             |             |  |  |  |  |  |  |  |
| 2                                                                        | A provider's order is required for Extended Recovery.                                                                                                    |             |             |  |  |  |  |  |  |  |
|                                                                          | Extended Recovery begins when the patient is discharged from the PACU and arrives to the nursing unit and ends when the patient is either discharged or when an updated order is received inpatient/observation status. |             |             |  |  |  |  |  |  |  |
|                                                                          |                                                                                                    |             |             |  |  |  |  |  |  |  |
| Extended Recovery Total Time: 101 minutes minutes                        |                                                                                                    |             | In Progress |  |  |  |  |  |  |  |

Nurse will click on green checkmark to sign form.

END

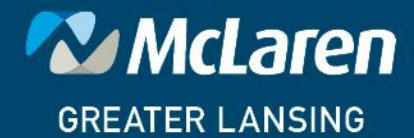